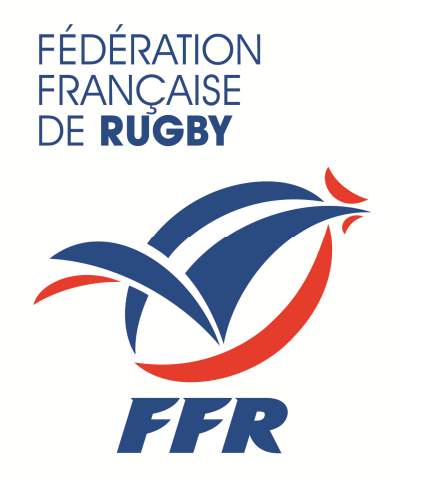

### Guide d'utilisation Billetterie FFR

Avril 2014 - V0

### Sommaire

| ٠ | Connexion à l'intranet et accès à la billetterie |       |
|---|--------------------------------------------------|-------|
|   | → Connexion à l'intranet                         |       |
|   | • Accès clubs                                    | p. 4  |
|   | → Connexion à l'intranet                         |       |
|   | Accès licenciés et dirigeants                    | p. 6  |
| • | Billetterie – passer une commande                |       |
|   | Choix du match                                   | P. 9  |
|   | Choix des places et des catégories               | P. 10 |
|   | → Validation de la commande                      | P. 11 |
|   | → Informations pour la commande                  | P. 12 |
|   | → Validation de la commande                      | P. 14 |
|   | → Paiement de la commande                        | P. 15 |
|   | → Récapitulatif de la commande                   | P. 19 |
| • | Billetterie – Gestion du Compte                  | P. 21 |
| • | Billetterie – FAQ                                | P. 22 |
| • | Billetterie – Contact                            | P. 29 |
| • | Billetterie - Conditions Générales de Vente      | P. 31 |
| • | POUR PLUS D'INFORMATIONS                         | P. 32 |

### Intranet CONNEXION À L'INTRANET ET ACCÈS À LA BILLETTERIE

# Connexion Espace personnel / intranet FFR → Clubs

- Rendez-vous sur la page de connexion de l'intranet fédéral <u>http://www.ffr.fr/index.php/intranet</u>
  - Pour une première connexion, consultez le <u>guide pratique</u> de première connexion
- Connectez-vous à l'intranet avec vos identifiants

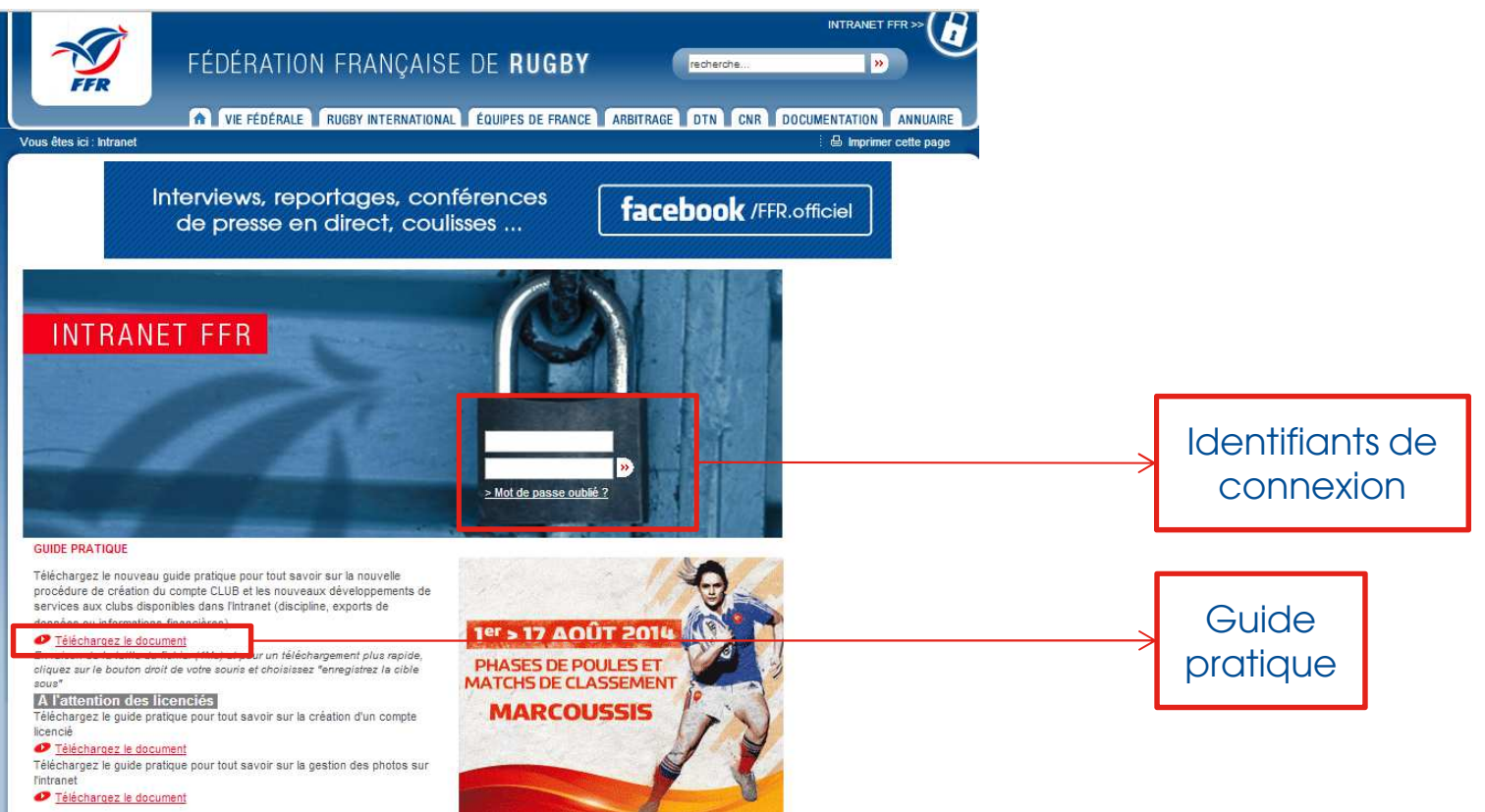

#### Page d'accueil intranet → Clubs

|                      | FFR                                                                                                    | FÉDÉRATION FRANÇAISE DE RUGBY (recherche)                                                                                                    |                                      |
|----------------------|----------------------------------------------------------------------------------------------------|----------------------------------------------------------------------------------------------------|--------------------------------------|
|                      | Vous êtes ici : Intranet                                                                                                    | i 🕒 Imprimer cette page                                                                                                    |                                      |
| Accès<br>billetterie | <ul> <li>Coordonnées du club</li> <li>Vos licenciés actifs</li> <li>Vos photos</li> <li>Organigramme technique</li> <li>Vos arbitres</li> <li>Saisie des résultats</li> <li>Votre prochaine journée</li> <li>Comptes FFR</li> <li>Vos volontaires</li> <li>Réaffiliations</li> <li>Acrès Messagerie</li> <li>Ma Billetterie FFR Nouveau</li> </ul> | BENVENUE AU CLUB<br>AUSTRICATION CONTRACTION CONTRACTIO | Télé-<br>Charge-<br>ment<br>affiches |
|                      |                                                                                                    | serveur legacy.ffr.fr :<br>IL FAUT REMETTRE EXACTEMENT LES MEMES IDENTIFIANTS (adresse mail complète + mot de passe habituel messagerie, comme<br>sur l'exemple.                                                                                                    | 5                                    |

# Connexion Espace Personnel / intranet FFR → Licenciés et dirigeants

- Rendez-vous sur la page de connexion de l'intranet fédéral <u>http://www.ffr.fr/index.php/intranet</u>
  - Pour une première connexion, consultez le <u>guide pratique</u> de première connexion
- Connectez-vous à l'intranet avec vos identifiants

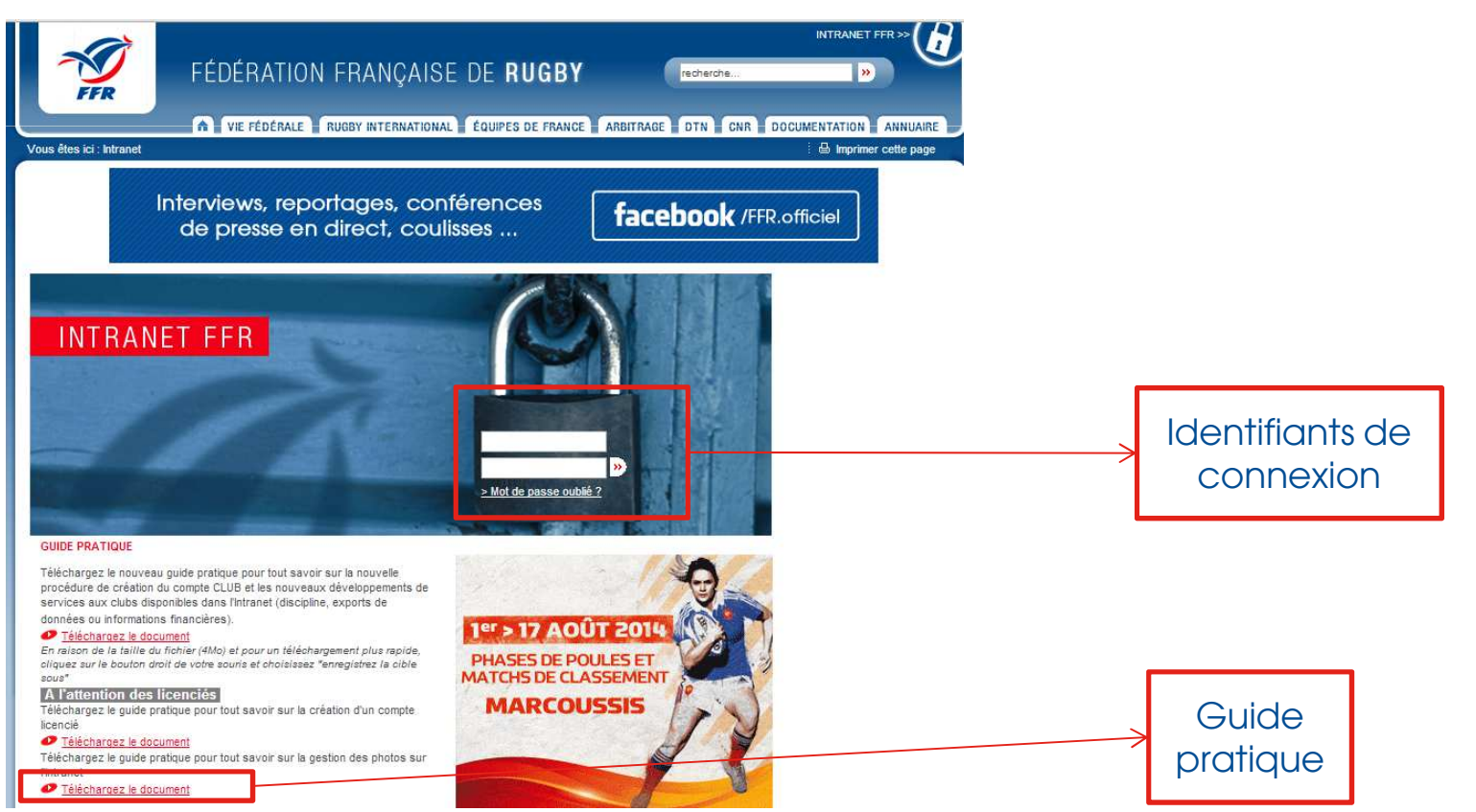

#### Page d'accueil intranet → licenciés/dirigeants

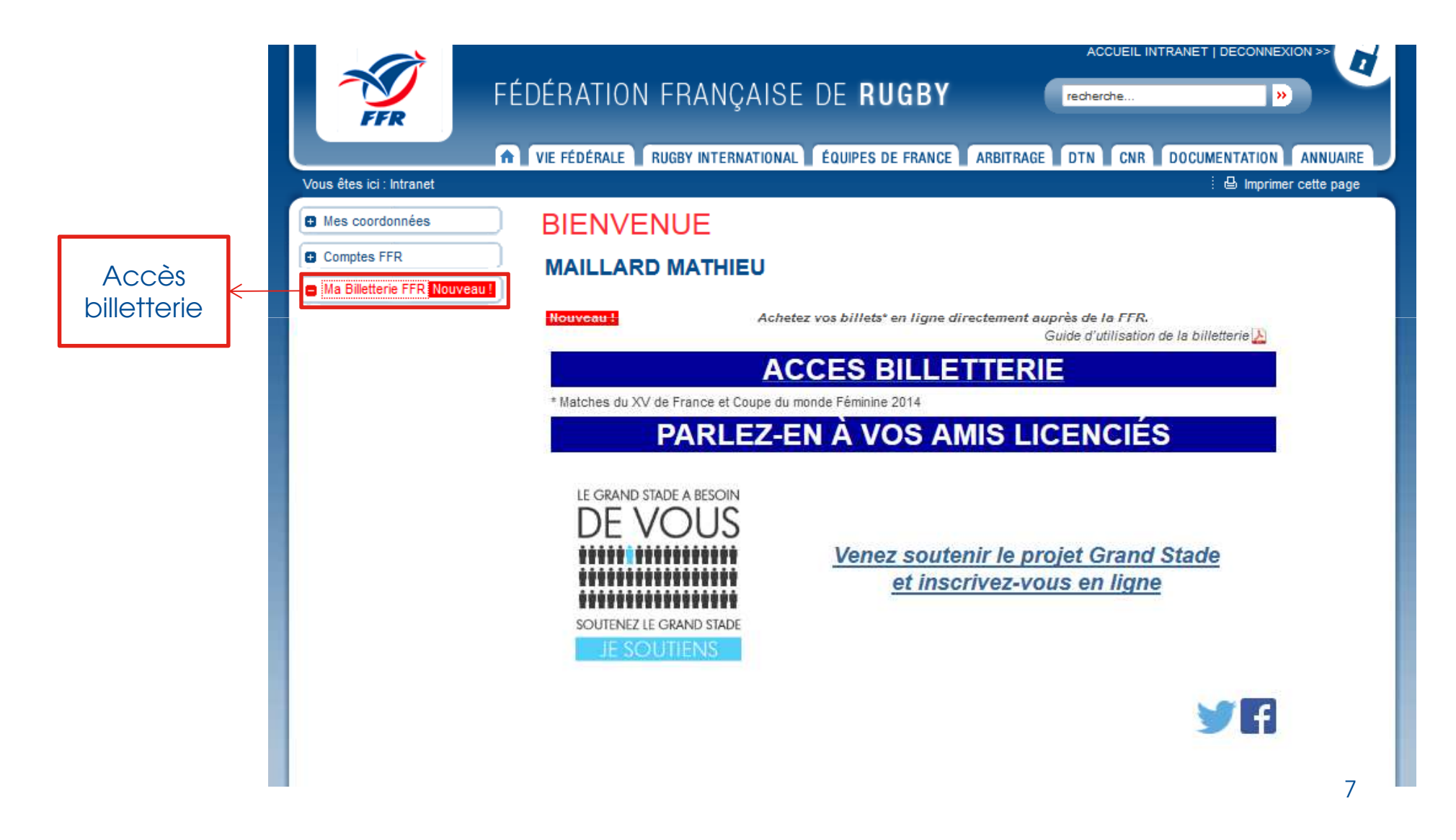

## Billetterie PASSER UNE COMMANDE DE BILLETS

# Billetterie→ choix du match

- A partir de la page d'accueil du site billetterie:
  - Cliquez sur Réserver pour commencer la réservation de vos places pour le match que vous souhaitez

| FFR                    | FÉDÉRATION F                            | RANÇAISE DE <b>Rugby</b>          | Bonjour  | Mon compte<br>Déconnexion    |
|------------------------|-----------------------------------------|-----------------------------------|----------|------------------------------|
| Retour à l'intranet >> | BILLETTERIE                             | AQ                                | Ĩ        | Mon panier ( <i>10,00€</i> ) |
| BILLETTERIE            | :                                       |                                   | 5        |                              |
| TRIER                  | DATE                                    | LIEU                              | PRIX     |                              |
| - Register Bast        | DEMI-FINALES FEMININES<br>Le 13/08/2014 | STADE JEAN BOUIN - PARIS<br>Paris | RESERVER | 1                            |
| - Register Har         | FINALES FEMININES<br>Le 17/08/2014      | STADE JEAN BOUIN - PARIS<br>Paris | RESERVER |                              |
|                        |                                         | < 1 >                             |          | K,                           |

### Billetterie

#### Choix du nombre de places et des catégories

- Sélectionnez le nombre de places que vous souhaitez acheter catégorie par catégorie puis cliquez sur **Ajouter au panier** 
  - Vous pouvez visualiser les emplacements des catégories sur le plan du stade. Un zoom sur le plan est possible

(le nombre de places disponibles par personne ou par club peut être plafonné selon les matches)

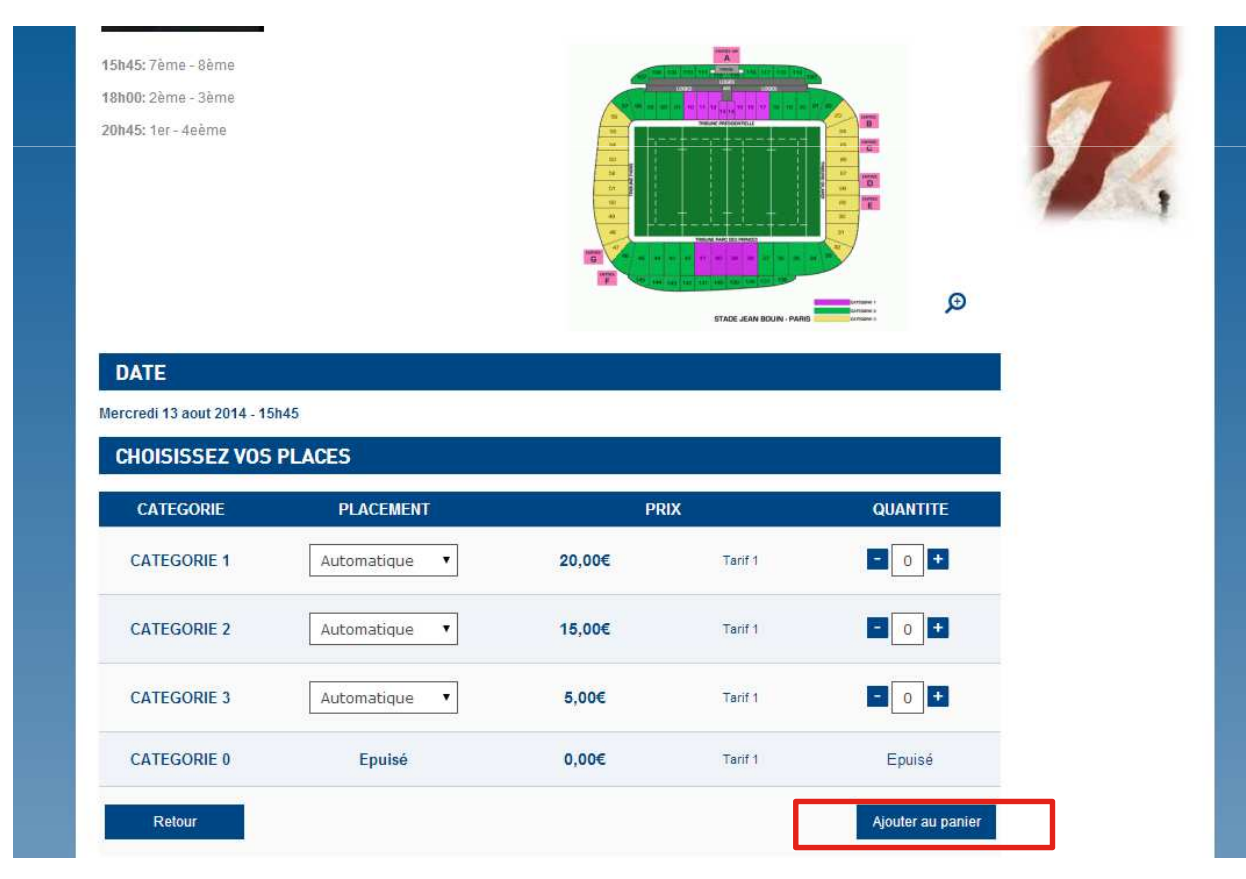

# → Validation la commande

#### • Vérifier que votre commande est correcte

2. MES INFOS POUR MA COMMANDE

- Pour la valider: cliquez sur Suivant
- Pour supprimer des places: cliquez sur l'image suivante 💼

3

VÉRIFICATION

DE MA COMMANDE

- Pour continuer vos achats: cliquez sur Retour

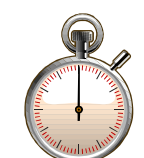

VALIDATION

DF MA COMMANDE

Une fois votre commande validée, vous avez **20 minutes** pour la payer. Une fois ce délais dépassé, votre panier sera automatiquement vidé Le temps restant est inscrit au dessus de la barre de progression.

#### MON PANIER

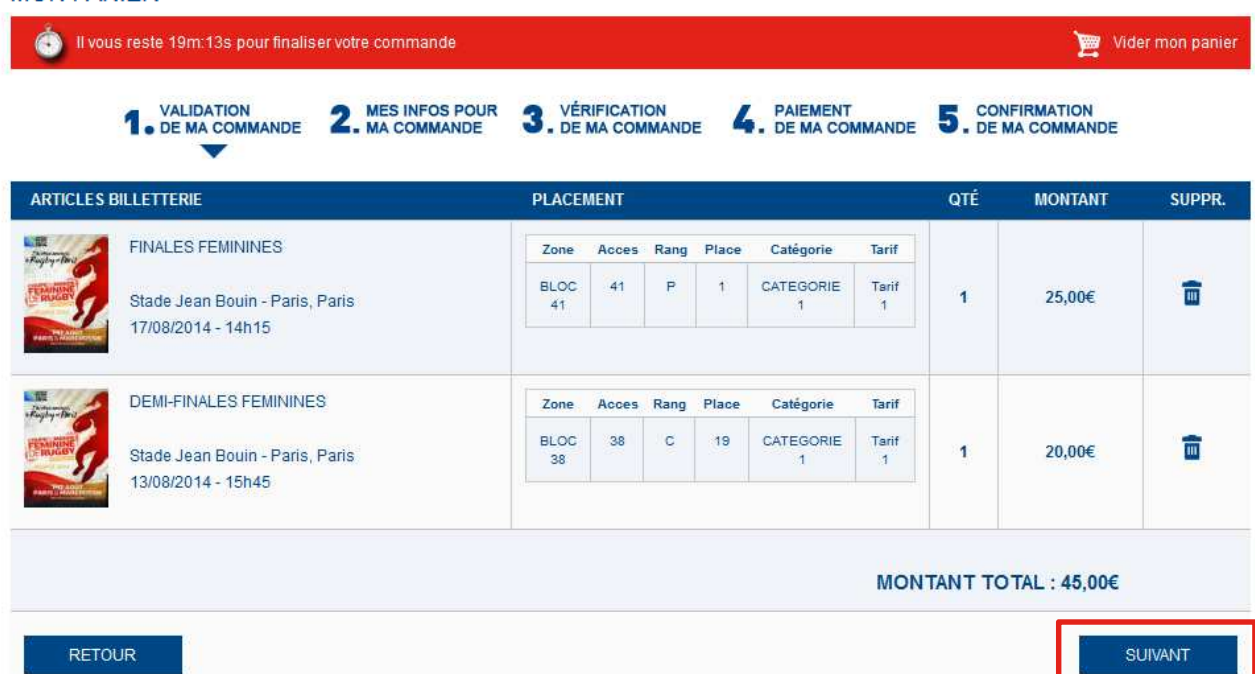

PAIEMENT

DE MA COMMANDE

CONFIRMATION

DE MA COMMANDE

#### Billetterie → Informations pour la commande (1/2)

- 1. DE MA COMMANDE 2. MES INFOS POUR 3. VÉRIFICATION 4. PAIEMENT 5. CONFIRMATION TO DE MA COMMANDE 5. DE MA COMMANDE 5. DE MA COMMANDE
- Vérifiez que les informations sont correctes. Si elles ne le sont pas, modifiez-lès.

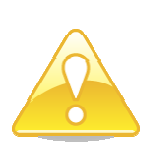

 → Vos informations seront modifiées uniquement pour cette commande particulière.
 Pour les modifier définitivement, RDV sur votre intranet FFR.

| II vous reste 15m:08       | s pour finaliser votre com       | nmande                            |                              | ) Vider mon panier |
|----------------------------|----------------------------------|-----------------------------------|------------------------------|--------------------|
| <b>1</b> • DE MA COMMANDE  | 2. MES INFOS POUR<br>MA COMMANDE | 3. VÉRIFICATION<br>DE MA COMMANDE | 4. PAIEMENT<br>DE MA COMMAND | E 5. CONFIRMATION  |
| INFORMATIONS D             | U CLIENT                         |                                   |                              |                    |
| Email : 1399278569.ffage@a | p2s.fr                           |                                   |                              |                    |
|                            | ADRESSE                          |                                   |                              |                    |
|                            | Adresse :                        |                                   |                              |                    |
|                            | Prénom:*                         | Nom:*                             |                              |                    |
|                            | MATHIEU                          | MAILLARD                          | )                            |                    |
|                            | Adresse:*                        |                                   |                              |                    |
|                            | CHAUX                            |                                   |                              |                    |
|                            |                                  |                                   |                              |                    |
|                            | Code Postal:*                    | Ville:*                           |                              |                    |
|                            | 47370                            | ST GEORG                          | 6ES                          |                    |
|                            | Pays:*                           |                                   |                              |                    |
|                            | France                           |                                   |                              |                    |
|                            | Téléphone:*                      |                                   |                              |                    |
|                            | 05.53.75.06.1                    | .2                                |                              |                    |

### Billetterie

#### $\rightarrow$ Informations pour la commande (2/2)

- Cochez la case J'ai lu et j'accepte les Conditions Générales de Vente
- Vérifiez que votre panier est correct
- Cliquez sur Suivant pour passer à l'étape suivante.

| oduits                                                                | Qté            | Prix   | Mode de paiement : *                                    |
|-----------------------------------------------------------------------|----------------|--------|---------------------------------------------------------|
| DEMI-FINALES FEMININES - 13/08/2014 -<br>5:45 - CATEGORIE 1 - TARIF 1 | 1              | 20,00€ | Carte bancaire Credit card secure payment.              |
| INALES FEMININES - 17/08/2014 - 14:15 -<br>CATEGORIE 1 - TARIF 1      | 1              | 25,00€ | Conditions Générales de Ventes                          |
| Sous-total de la comma                                                | nde :          | 45,00€ | J'ai lu et j'accepte les Conditions Générales de Ventes |
| Frais d'er                                                            | ivoi :         | 0,00€  |                                                         |
| Total T                                                               | r <b>C</b> : 4 | 5,00€  |                                                         |
| Annuler                                                               |                |        | Suivant                                                 |

## → Vérification de la commande

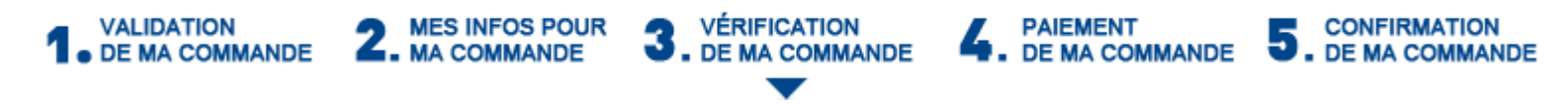

- Vérifiez les détails et cliquez sur **Payer votre commande** si toutes les informations sont correctes.
- Cliquez sur **Retour** pour effectuer des changements sur votre commande si besoin.

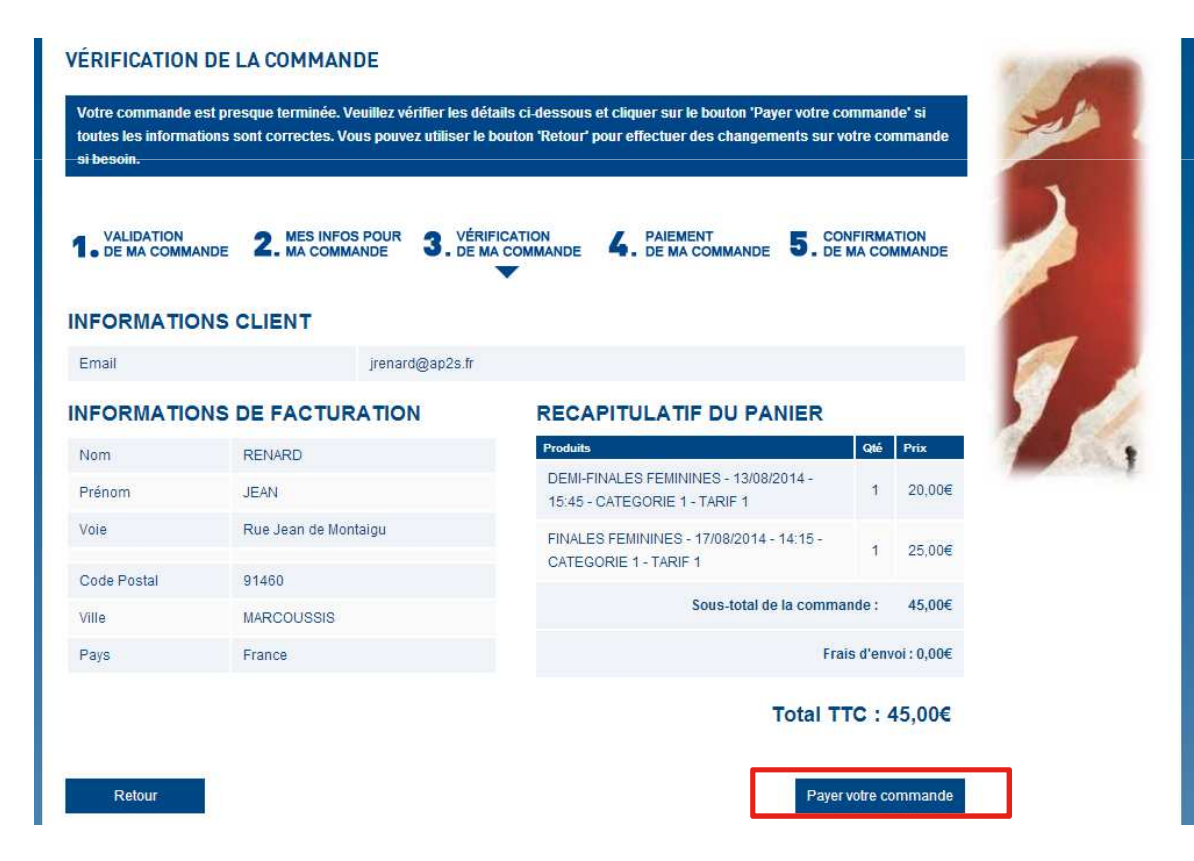

## → Paiement de la commande (1/4)

- 1. DE MA COMMANDE 2. MES INFOS POUR 3. VÉRIFICATION 4. PAIEMENT 5. CONFIRMATION 5. DE MA COMMANDE
- Choisissez le type de carte bancaire avec laquelle souhaitez payer votre commande

#### 

# Billetterie $\rightarrow$ Paiement de la commande (2/4)

2

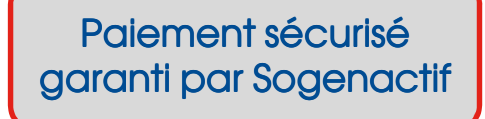

 Entrez votre numéro de carte bancaire, sa date d'expiration ainsi que les 3 chiffres du cryptogramme (situés au verso de la carte) puis cliquez sur VALIDER

|                                                                                                    | SOCIETE<br>GENERALE                                                                        | ERAL                      | ICE 20 |
|----------------------------------------------------------------------------------------------------|--------------------------------------------------------------------------------------------|---------------------------|--------|
| FÉDÉRATION FRANÇAISE DE RUGBY                                                                               | FFR                                                                                        |                           |        |
| Identifiant commerçant 078440581:<br>Référence de la transaction 583733<br>Montant de la transaction 5,00 € | 300089                                                                                     | VERIFIED<br>by VISA       |        |
| Les symboles 🔒 🔒 🎧 indiquent que vot<br>toute confiance.                                                    | re transaction est sécurisée, vous pouvez rem                                              | plir votre formulaire en  |        |
| N° de carte : Expire                                                                                        | e fin : 01-Janvier 🔹 / 2014 💌                                                              |                           |        |
| Veuillez saisir votre cryptogramme visue<br>de votre carte bancaire : <u>En savor</u>                       | l, les trois derniers chiffres apparaissant sur le p<br>ir plus sur le cryptogramme visuel | anneau signature au verso |        |
| Vous avez complété correctement le form                                                                     | ulaire, vous pouvez VALIDER 3                                                              |                           |        |
| AN                                                                                                    | NULATION - RETOUR A LA BOUTIQUE                                                            |                           |        |

#### Billetterie $\rightarrow$ authentification du paiement (3/4)

- Dans le cas où vous avez activé l'option Verisign auprès de votre banque, ces deux fenêtres apparaissent l'une après l'autre pour authentifier votre paiement.
- Un SMS vous ait envoyé par votre banque afin de valider de manière ferme et définitive votre paiement.

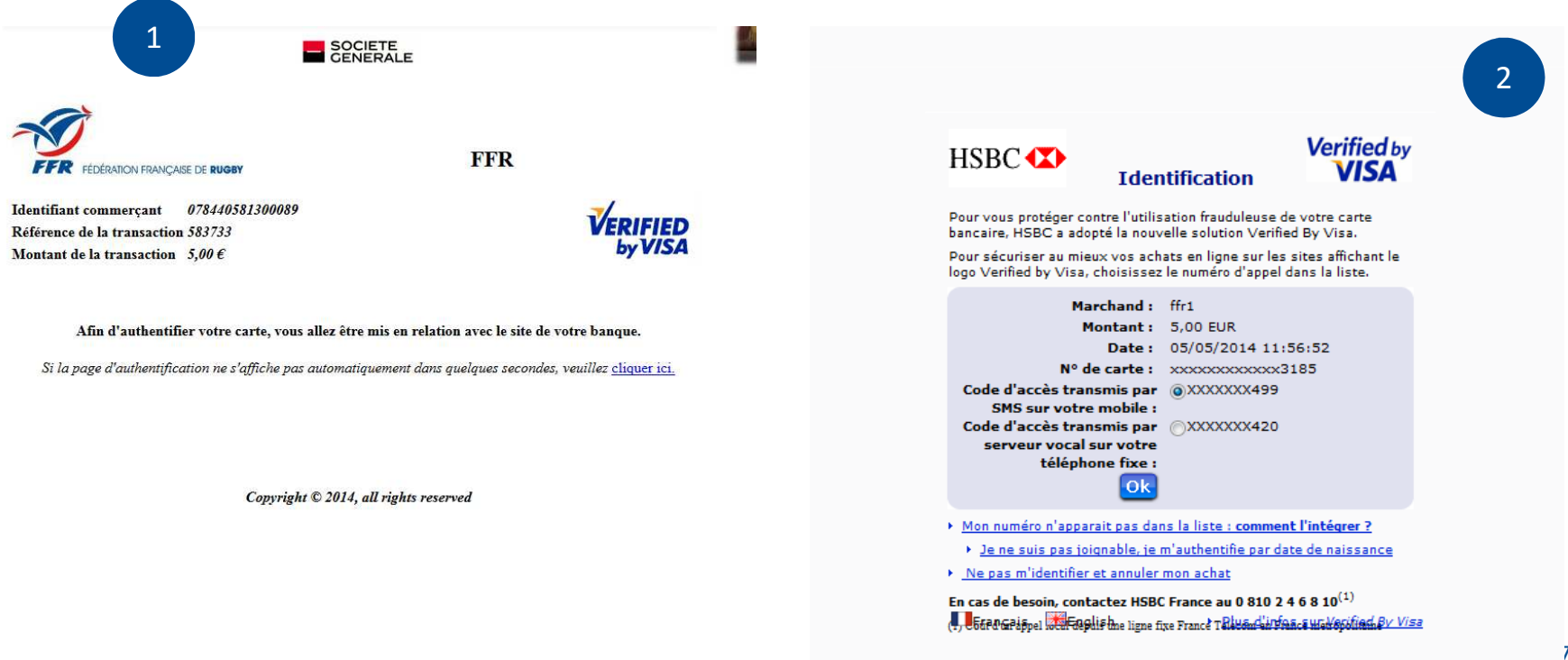

#### Billetterie

 $\rightarrow$  Paiement de la commande (4/4)

- L'écran suivant apparait votre transaction a bien été enregistrée
- Cliquez sur **RETOUR À LA BOUTIQUE**

|                               | SOCIETE<br>GENERALE            | FRANCE |
|-------------------------------|--------------------------------|--------|
| FÉDÉRATION FRANÇAISE DE RUGBY | FFR                            |        |
| Votre transactio              | n a bien été enregistrée       |        |
| RETOUR                        | RALABOUTIQUE                   |        |
| Date de la transaction        | 05 Mai 2014 09:58:03 (UTC/GMT) |        |
| Adresse du web commerçan      | t www.billetterie.ffr.fr       |        |
| Identifiant commerçant        | 078440581300089                |        |
| Référence de la transaction   | 583733                         |        |
| Montant de la transaction     | 5,00 €                         |        |
| Numéro de la carte            | 4971 #### #### ##85 11/15      |        |
| Autorisation                  | 444625                         |        |
| Certificat de la transaction  | a883a38f8156                   |        |

Merci de conserver la référence de la transaction.

Suivant le paramétrage de votre navigateur, une fenêtre indiquant le retour en mode non sécurisé peut apparaître. Ceci n'a aucun impact sur la confidentialité des informations précédemment échangées.

Copyright © 2014, all rights reserved

# Billetterie → Confirmation de la commande

1. DE MA COMMANDE 2. MES INFOS POUR 3. VÉRIFICATION 4. PAIEMENT 5. CONFIRMATION 5. DE MA COMMANDE

- Votre commande est bien validée et enregistrée
- L'écran récapitule votre commande
- Vous pouvez sur cette page :
  - Imprimer le récapitulatif en cliquant sur IMPRIMER MA COMMANDE
  - Revenir au menu principal en cliquant sur **RETOUR A L'ACCUEIL**
  - Dans certains cas:
    - Imprimer les e-tickets correspondants à votre commande (s'ils sont disponibles) en cliquant sur IMPRIMER MES E-TICKETS

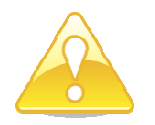

Pour certains matches, les e-tickets ne sont pas disponibles immédiatement après la commande. Ils le seront dans une délais raisonable avant la rencontre.

#### CONFIRMATION DE LA COMMANDE

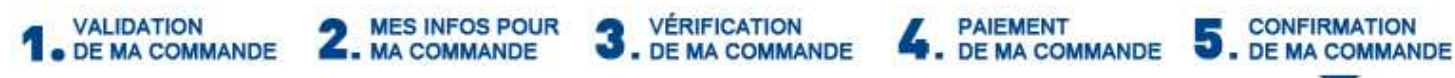

#### **VOTRE COMMANDE EST MAINTENANT CONFIRMÉE**

Nous avons bien enregistré votre commande de billets olympiques et nous vous remercions de votre confiance. Votre réservation sera validée et prise en compte suite à la confirmation du paiement. Nous vous remercions pour votre confiance.

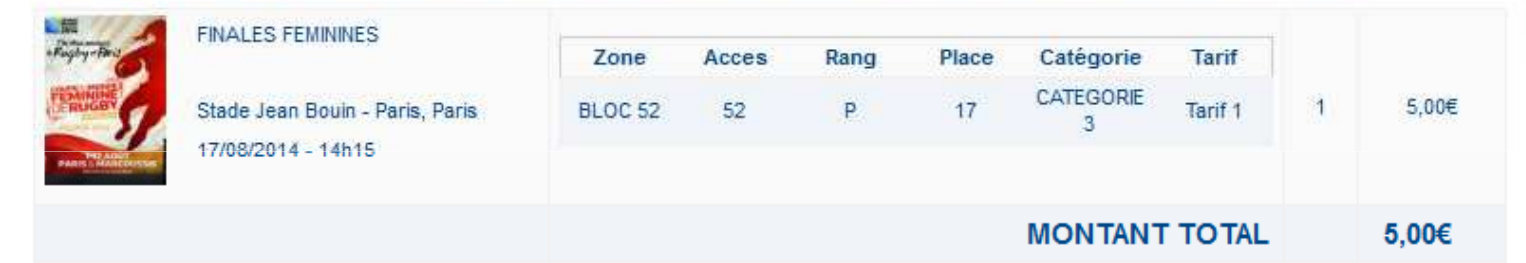

Le numéro de la commande est le : 27519. Un email de confirmation vous a été envoyé. En cas de non réception, merci d'utiliser notre formulaire de contact

Merci et à bientôt. Le service billetterie.

RETOUR A L'ACCUEIL

IMPRIMER MA COMMANDE

RUGBY

IMPRIMER MES E-TICKETS

## Billetterie GESTION DU COMPTE

# → Gestion du compte

- Vous pouvez accéder à votre compte sur toutes pages de l'interface billetterie en cliquant en haut à droite sur le bouton **Mon Compte**
- A quoi sert cette rubrique ?
- À visualiser vos informations personnelles
- À visualiser les commandes que vous avez passées
- À accéder aux e-tickets correspondants à vos commandes.

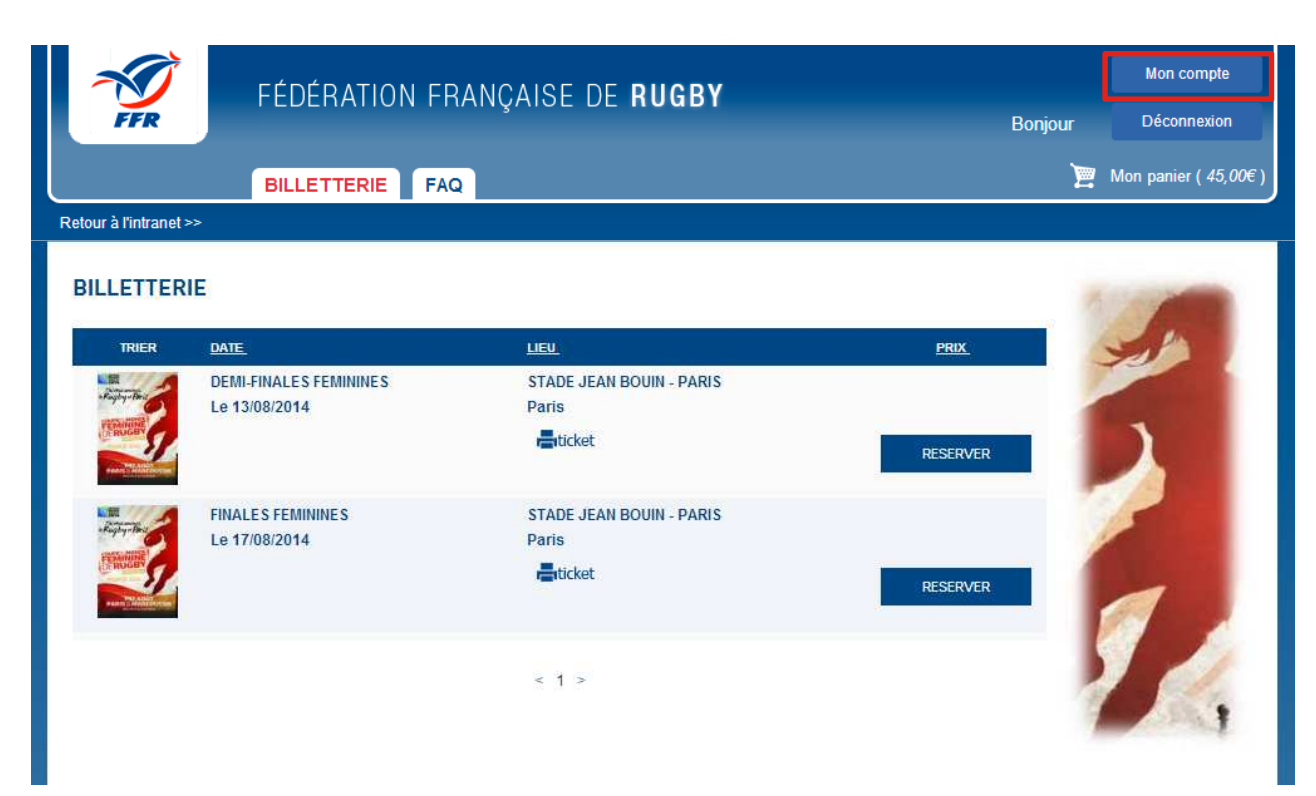

#### Billetterie → Gestion du compte / Mes Informations

Dans « Mes informations », vous pouvez visualiser vos informations personnelles.

#### NON MODIFIABLES SUR CETTE PAGE

→ Afin de pouvoir les modifier, rendez-vous sur votre intranet

| MES INFORMATIONS<br>Ici vous ne pouvez pas modifier vos informations personnelles.<br>Merci d'effectuer les modifications nécessaires depuis votre Espa<br>Ensuite, retournez sur le site de la Billetterie FFR à partir de l'ongle<br>Personnel | ace Personnel FFR (intranet).<br>et "Ma Billetterie FFR" sur la page d'accueil de votre Espace | - de |
|----------------------------------------------------------------------------------------------------|------------------------------------------------------------------------------------------------|------|
| MES INFORMATIONS                                                                                                    | MES E-TICKETS                                                                                  |      |
| INFORMATIONS PERSONNELLES Civilité :* Nom :* Prénom :*                                                                                                    | INFORMATIONS DU COMPTE<br>Adresse de courriel : *<br>jrenard@ap2s.fr                           | 1    |
| Date de naissance<br>Jour: Mois: Année :<br>01 ▼ janvier ▼ 1900 ▼                                                                                                    |                                                                                                | A.   |
| Adresse : * Complément d'adresse :                                                                                                    |                                                                                                |      |
| Code Postal :* Ville :*                                                                                                    |                                                                                                |      |
| Pays :* France                                                                                                    |                                                                                                |      |
| Téléphone : * Téléphone :<br>Marci d'indiause un numéro où la                                                                                                    |                                                                                                |      |

### Billetterie

#### → Gestion du compte / Mes Commandes

 Vous pouvez visualiser toutes vos commandes et en voir le détail (cliquez sur Voir le détail de la commande)

| FFR                    | FÉDÉRATION                                  | I FRANÇAISE                        | DE RUG    | BY<br>Bonjour FA    | BIEN ALLAFORT DU VEF          | GER | Mon compte<br>Déconnexion   |
|------------------------|---------------------------------------------|------------------------------------|-----------|---------------------|-------------------------------|-----|-----------------------------|
|                        | BILLETTERIE                                 | FAQ                                |           |                     |                               | E   | Mon panier ( <i>0,00€</i> ) |
| Retour à l'intranet >> |                                             |                                    |           |                     |                               |     |                             |
| MES COMMAND            | DES<br>page le détail de chac<br>NS E MES C | une de vos commandes.<br>COMMANDES | MES E-TIC | KETS                |                               | 2   | South States                |
| EPREUVE(S)             | Nº DE COMMANDE                              | DATE                               | MONTANT   | ENVOI               | DETAIL                        |     | 1 Alla                      |
| DEMI-FINALES FEMININES | 27526                                       | Le 05 05 2014 à 17h00              | 5,00€     | E-ticket å imprimer | Voir le détail de la commande |     | FRANCE 20/4                 |

### Billetterie

#### → Gestion du compte / Mes E-tickets

- Vous pouvez ici télécharger tous vos e-tickets → 1 e-ticket par place achetée.

| FFR                                         | FÉDÉRA                                       | TION FRANÇA                                    | ISE DE RUGBY<br>Bonjour FABIEN ALLAI                              | FORT DU VERGER | Mon compte<br>Déconnexion |
|---------------------------------------------|----------------------------------------------|------------------------------------------------|-------------------------------------------------------------------|----------------|---------------------------|
|                                             | BILLETTE                                     | RIE FAQ                                        |                                                                   | E              | Mon panier ( 0,00€ )      |
| Retour à l'intranet >                       | >                                            |                                                |                                                                   |                |                           |
| MES EBIL<br>Il est nécessaire d<br>MES INFO | LETS<br>d'avoir Adobe Reader po<br>DRMATIONS | our télécharger vos e-tickets<br>MES COMMANDES | s. Cliquez-ici pour le télécharger gratuitement.<br>MES E-TICKETS |                | HUGEY<br>2014             |
| N°<br>COMMANDE                              | EPREUVE(S)                                   | BENEFICIAIRE                                   | PLACEMENT                                                         | TELECHARGER    | -                         |
| 27526                                       | DEMI-FINALES<br>FEMININES                    | ALLAFORT DU<br>VERGER<br>FABIEN                | Tribune : BLOC 29 - Bloc : 29 - Rang : A - Place :<br>3           | ¥              | TRANCE 2014               |
|                                             |                                              |                                                |                                                                   |                |                           |

## Billetterie → Exemple d'un e-ticket

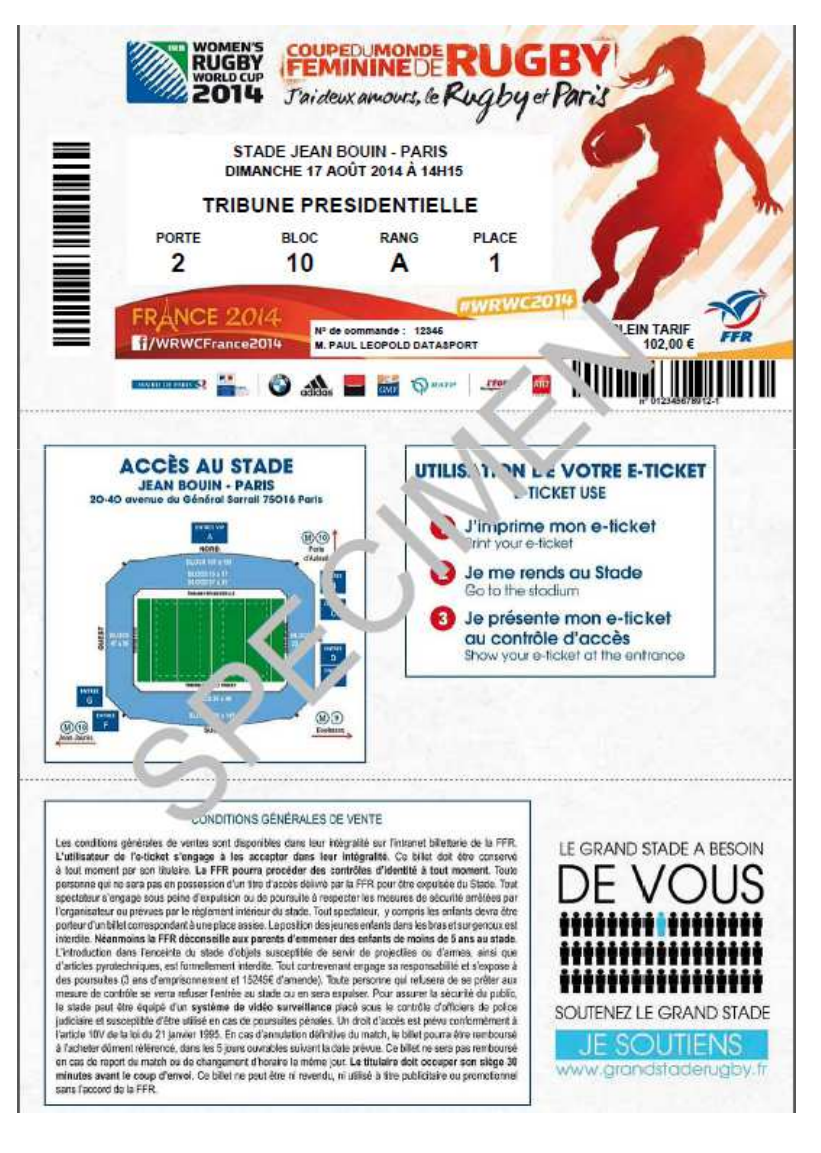

## Billetterie FAQ

### Billetterie → FAQ

- La FAQ répertorie les questions les plus fréquentes avec leurs réponses.
- N'hésitez pas à la consulter, vous y trouverez probablement les réponses aux questions que vous vous posez.
- 6 grandes catégories sont abordées
  - L'e-ticket en général
  - La commande d'un billet
  - L'impression du billet
  - L'utilisation du billet
  - Les informations pratiques
  - L'annulation ou le report d'un match
- Pour y accéder: cliquez sur FAQ dans la barre de menu

| FFR                   | FÉDÉRATION FRANÇAISE DE RUGBY                                                                            | Bonjour | Mon compte<br>Déconnexion    |
|-----------------------|----------------------------------------------------------------------------------------------------|---------|------------------------------|
|                       | BILLETTERIE                                                                                              | Ĭ       | Mon panier ( <i>45,00€</i> ) |
| etour à l'intranet >> |                                                                                                    |         |                              |
|                       |                                                                                                    |         |                              |
| Si vous ne trouve     | z pas pas réponse à votre question dans cette liste, utilisez le formulaire de contact en cliquant ici . |         |                              |
| 1- Quelle est         | la différence entre un e-ticket et un billet traditionnel ?                                              |         |                              |
| 2- Quels son          | t les moyens dont je dois disposer pour commander mon e-ticket ?                                         |         |                              |
| COMMAN                | DE D'UN BILLET                                                                                           |         |                              |
| 1- Quand pui          | s-je acheter des hillets ?                                                                               |         |                              |

Billetterie CONTACT

### Billetterie → Contact

- La page contact vous permet de contacter un membre de la billetterie FFR en lui laissant un message via le formulaire de contact
- Pour y accéder, cliquez sur **Contact** en bas à droite de toutes les pages du site
- Complétez les champs indiqués et formulez votre demande.
- Cliquez sur Envoyer votre demande (si vous souhaitez recevoir une copie de votre demande, cochez la case correspondante)

| 'ous pouvez utiliser le formulaire ci-dessous pour nous laisser un message. | 12 10 1000 |
|-----------------------------------------------------------------------------|------------|
| /our toute question relative à une commande, laissez nous:                  | Pin I      |
| Votre nom                                                                   | 20         |
| Votre prénom                                                                |            |
| Votre n° de licencié ou de club                                             |            |
| Votre numéro de commande.                                                   |            |
| 'otre nom : *                                                               |            |
| admin-user                                                                  |            |
| otre adresse de courriel :*                                                 |            |
| jrenard@ap2s.fr                                                             |            |
| ujet:*                                                                      |            |
|                                                                             |            |
| Catégorie :**                                                               |            |
| Commande 🔹                                                                  |            |
| lessage :*                                                                  |            |
|                                                                             |            |
|                                                                             |            |
|                                                                             |            |
|                                                                             |            |
|                                                                             |            |

## → Conditions Générales de Vente

5 ans au stade

• Les CGV peuvent être consultées lors d'un achat mais également en cliquant sur **CGV** en bas à droite de toutes les pages du site

| Ś                    | FÉDÉRATION FRANÇAISE DE RUGBY                                                              |         | Mon compte                              |
|----------------------|--------------------------------------------------------------------------------------------|---------|-----------------------------------------|
| FFR                  |                                                                                            | Bonjour | Déconnexion                             |
|                      | BILLETTERIE FAQ                                                                            | Ĕ       | Mon panier ( 45,00€ )                   |
| etour à l'intranet > | >                                                                                          |         |                                         |
| CONDITIO             | NS GENERALES DE VENTE                                                                      |         |                                         |
|                      |                                                                                            |         | 1                                       |
| PREAMBULE            |                                                                                            | 1       | -0-                                     |
| Vous utilisez le s   | ervice billetterie de vente à distance de la Fédération Française de Rugby (FFR). Les      |         | 100 C                                   |
| présentes conditi    | ons générales de vente sont systématiquement portées à la connaissance de chaque           |         | 1                                       |
| acheteur pour lu     | i permettre de passer commande. En conséquence, le fait de passer commande,                |         |                                         |
| implique l'adhésio   | on entière et sans réserve de l'acheteur à ces conditions générales de vente.              |         |                                         |
| La FFR est l'orgai   | nisateur des matches sauf précision ou indication lors de la commande.                     |         |                                         |
| Dans le cas où la    | FFR n'est pas l'organisateur, les conditions générales de ventes suivantes s'appliquent    |         |                                         |
| uniquement sur       | la prestation de vente de billetterie par la FFR et non sur l'évènement lui-même.          |         | -                                       |
| L'organisateur du    | dit match est libre de fixer son propre règlement intérieur.                               |         |                                         |
| DISPOSITIONS DE      | E <u>SECURITE</u>                                                                          |         |                                         |
| 1- Accès au          | stade                                                                                      |         |                                         |
| Pour toutes les m    | nanifestations et quel qu'en soit le lieu, le spectateur devra se conformer au règlement   | 1       | - · · · · · · · · · · · · · · · · · · · |
| intérieur propre a   | u lieu. L'acquisition de l'e-billet emporte adhésion au Règlement Intérieur du lieu. Toute |         |                                         |
| personne qui ne :    | se conformerait pas à ce Règlement Intérieur pourra se voir refuser l'entrée du stade ou   |         |                                         |
| s'en voir expulser   | sans pouvoir prétendre au remboursement de son billet.                                     |         |                                         |
| Tout spectateur s    | 'engage sous peine d'expulsion et de poursuites à respecter les mesures de sécurité        |         |                                         |
| arrêtées par la FF   | R ou prévues par le règlement intérieur du stade. Tout spectateur, y compris les enfants,  |         |                                         |
| devra être porteu    | ir d'un billet. La position des jeunes enfants dans les bras ou sur les genoux est         |         |                                         |
| formellement inte    | rdite. Néanmoins la FFR déconseille aux parents d'emmener des enfants de moins de          |         |                                         |

### POUR PLUS D'INFORMATIONS

- Questions liées à la connexion Intranet
  - Contactez directement votre comité
- Questions liées à la billetterie:
  - Consultez la FAQ du site internet
  - Ou

- Envoyez un message à l'adresse dédiée: <u>billetterie@ffr.fr</u> en précisant vos nom, prénom (ou nom du club), n° de licencié (ou n° de club).